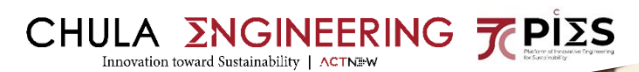

โครงการ Chula Engineering สนับสนุนการเรียนรู้ตลอดชีวิต

**LIFELONG EARNING** 

คู่มือการลงทะเบียนเป็นผู้เรียน

โครงการ Chula Engineering สนับสนุนการเรียนรู้ตลอดชีวิต

(Lifelong Learning)

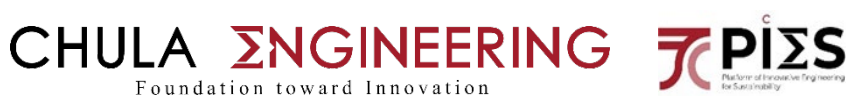

# <u>สารบัญ</u>

| หน้าหลัก                             | 1          |
|--------------------------------------|------------|
| การเข้าสู่ระบบ                       | _2         |
| การลงทะเบียนเรียนเป็นผู้เรียนรายวิชา | <u>3-6</u> |

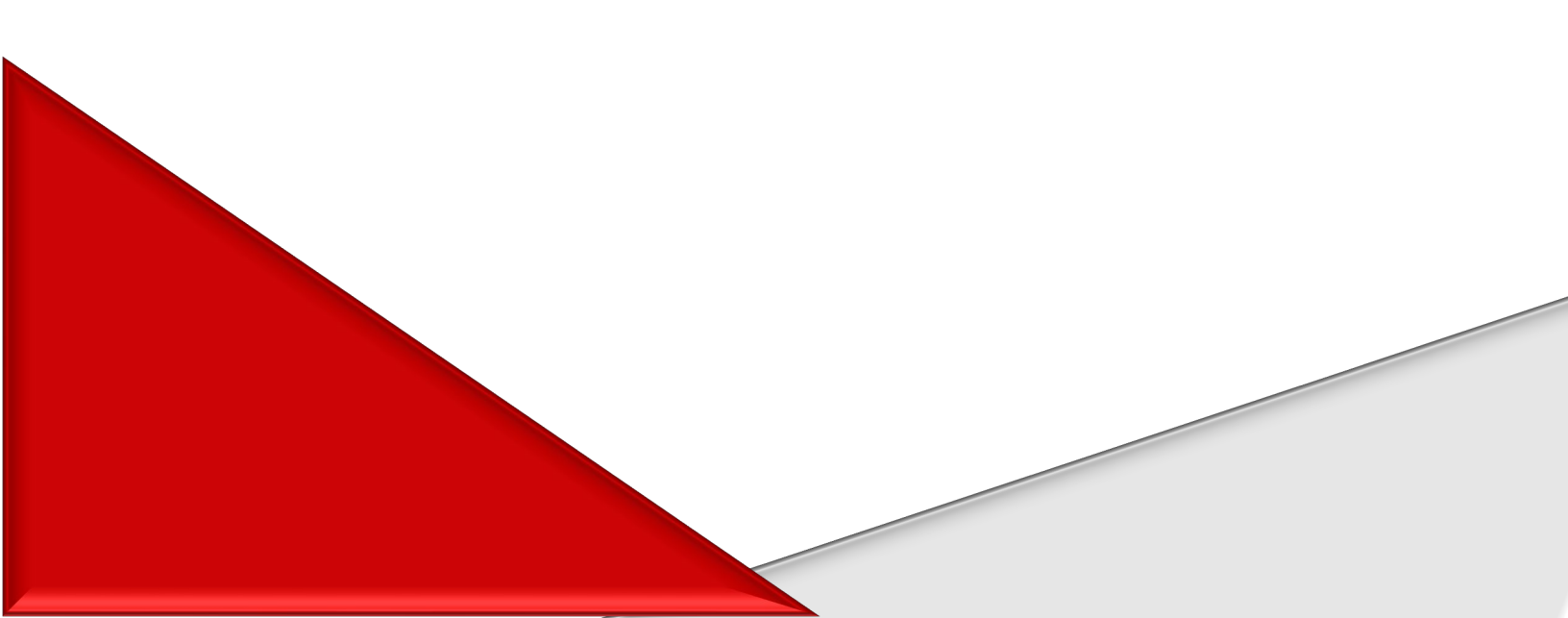

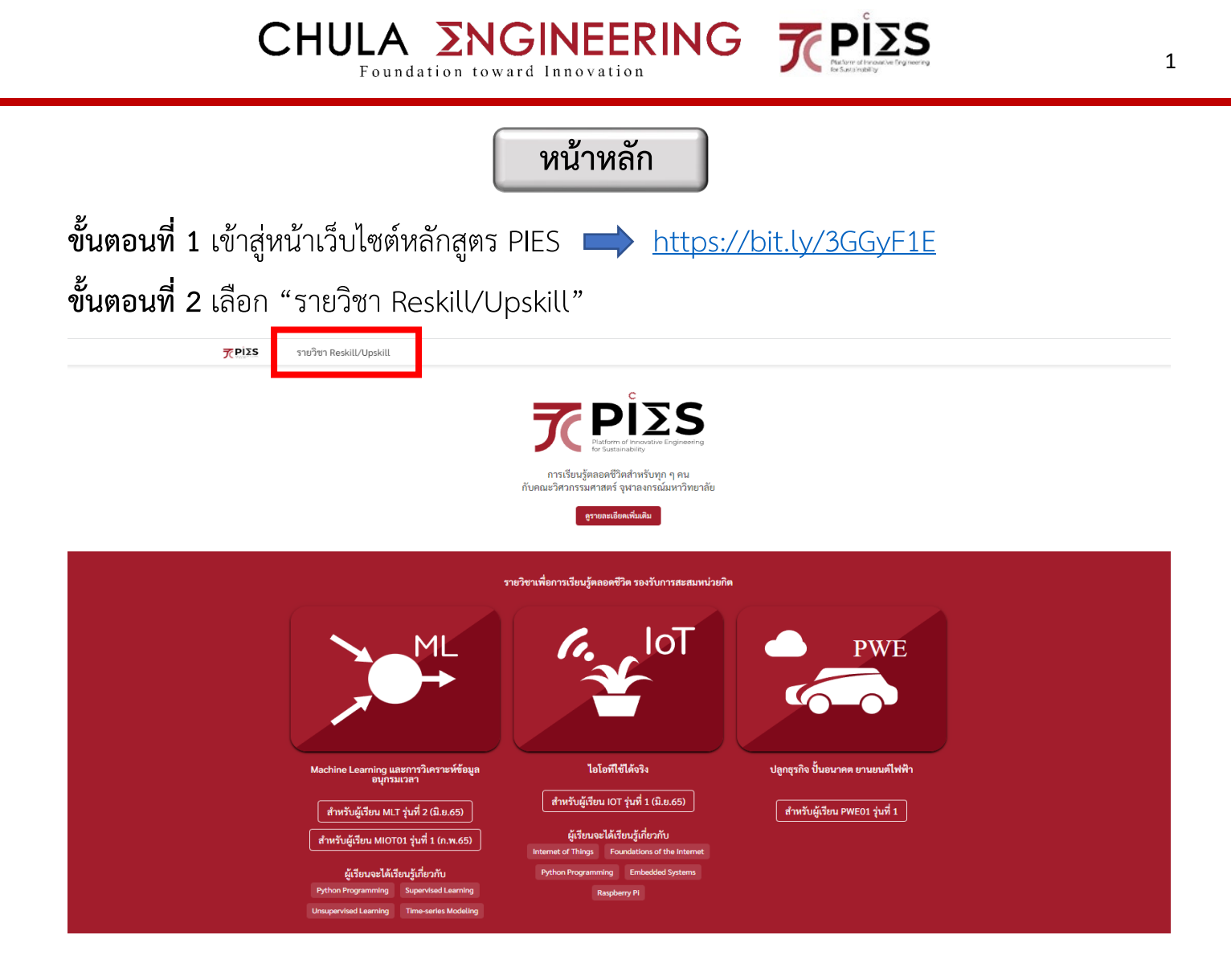

## การเข้าสู่ระบบ

CHULA ENGINEERING CHULA ENGINEERING

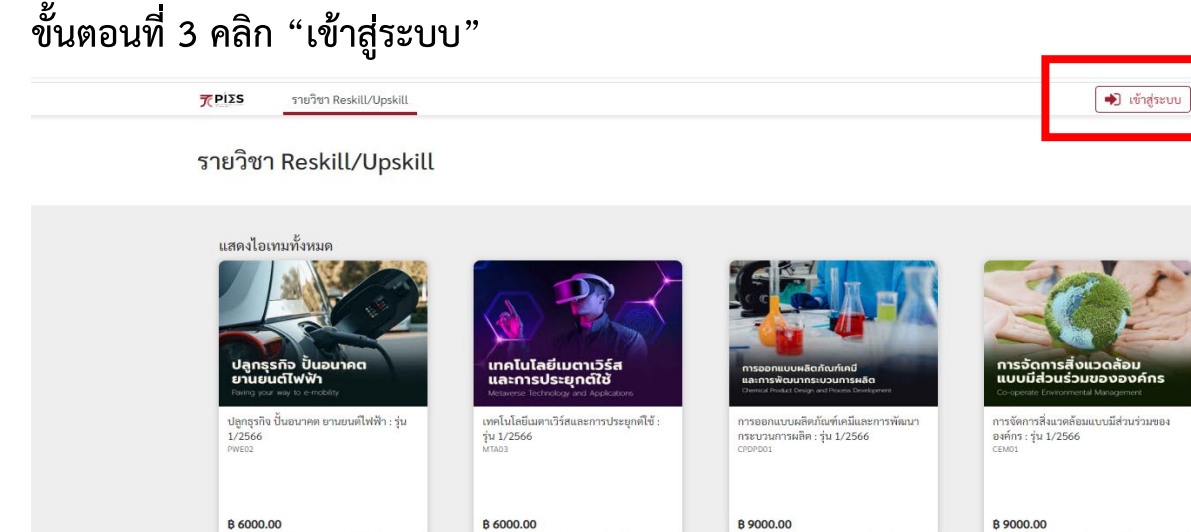

เทคโนโลยีและการพัฒนานวัตกรรมที่เป็น มิตรกับสังคมและสิ่งแวดล้อม : รุ่น 1/2566

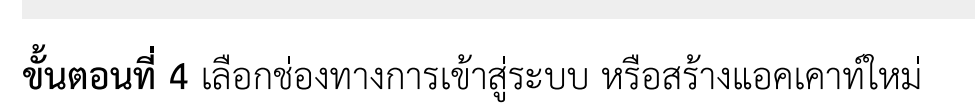

B 9000.00

เครื่องมือทางสังคมเพื่อการพัฒนาองค์กร อย่างยั่งยืน : รุ่น 1/2566

**B 9000.00** 

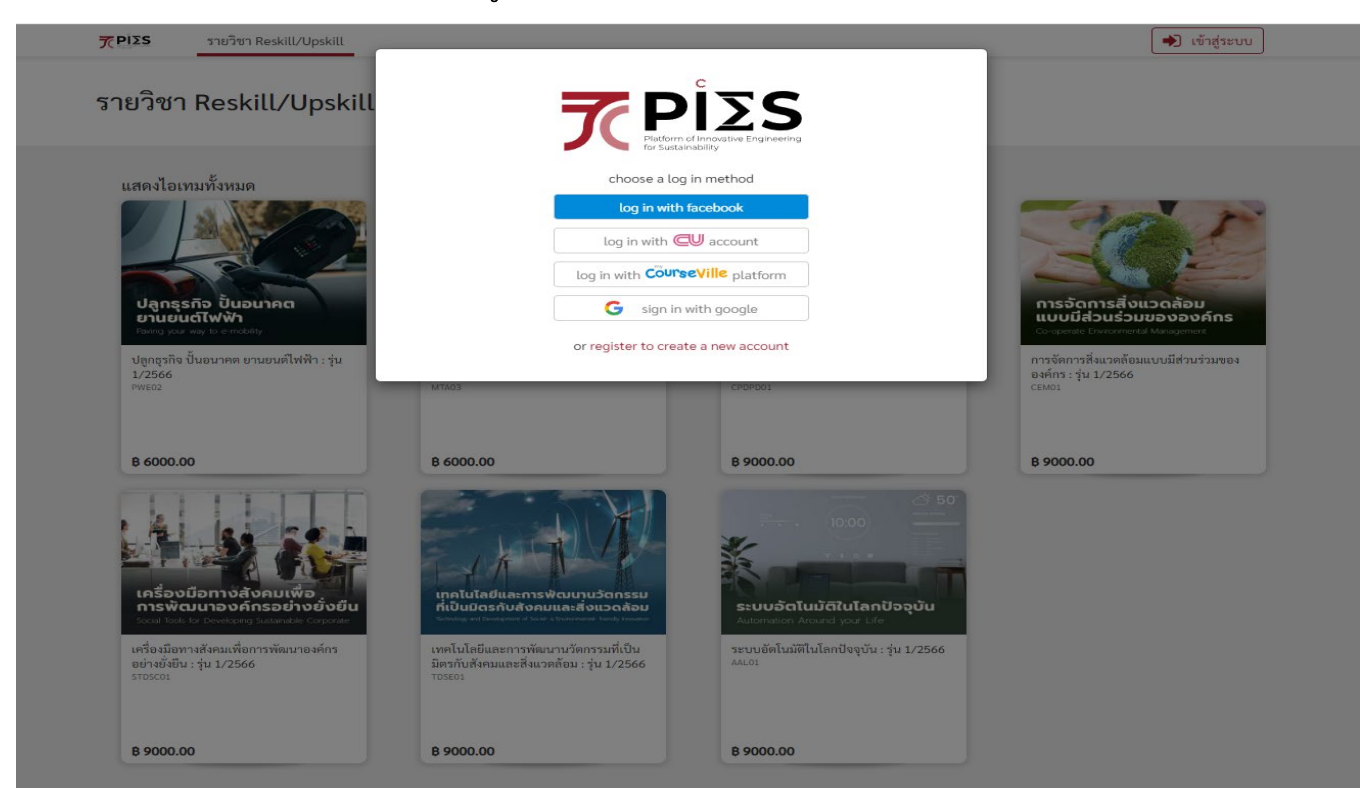

**ຣະບບວັດໂແມັຕີໃນໂລກປັວວຸບັນ** Automation Around your Life ຈະບບຍັດໂແມັທີໄນໂຄກປັຈຈຸບັນ : ຈຸ່ນ 1/2566

B 9000.00

#### การลงทะเบียนเป็นผู้เรียนรายวิชา

CHULA ENGINEERING CHULA ENGINEERING CHULA ENGINEERING

#### **ขั้นตอนที่ 5** เลือกรายวิชาที่ท่านสนใจศึกษา

**₹PIΣS** Reskill/Upskill Courses

#### Reskill/Upskill Courses

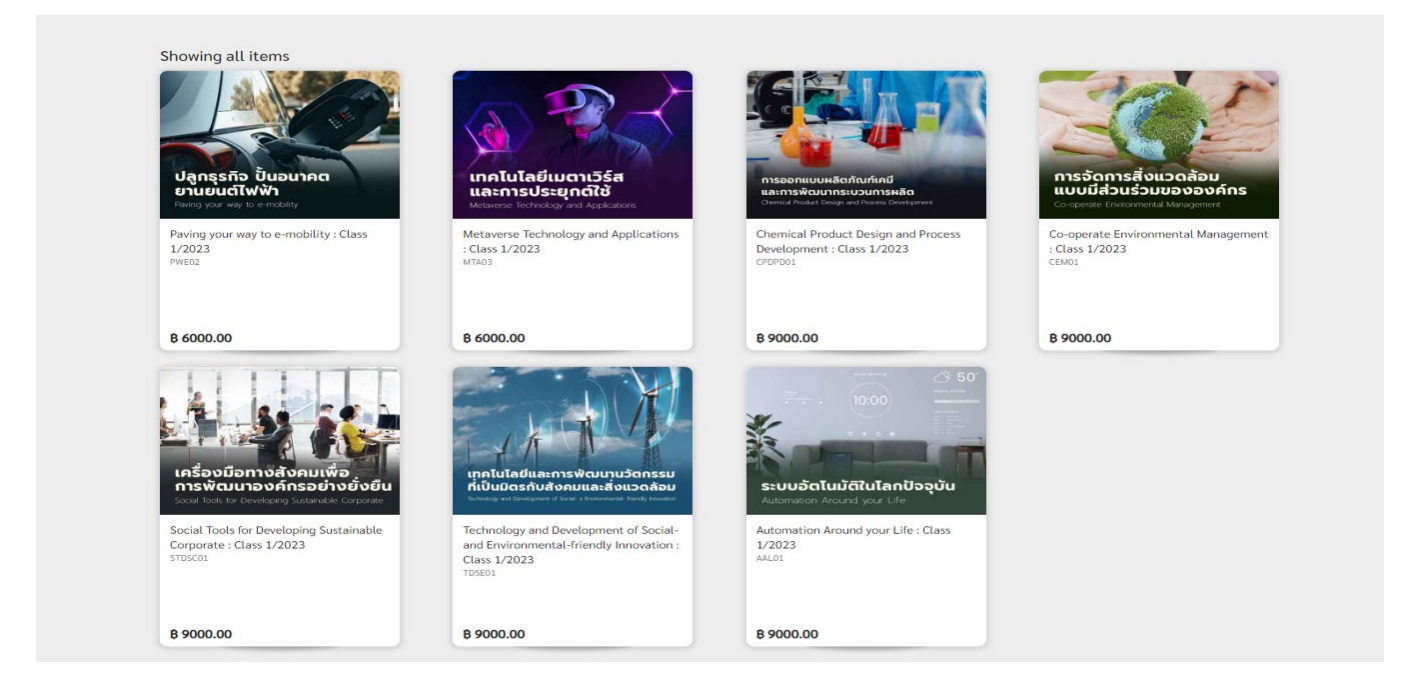

#### **ขั้นตอนที่ 6** คลิก "สมัคร" เพื่อลงทะเบียนเป็นผู้เรียน

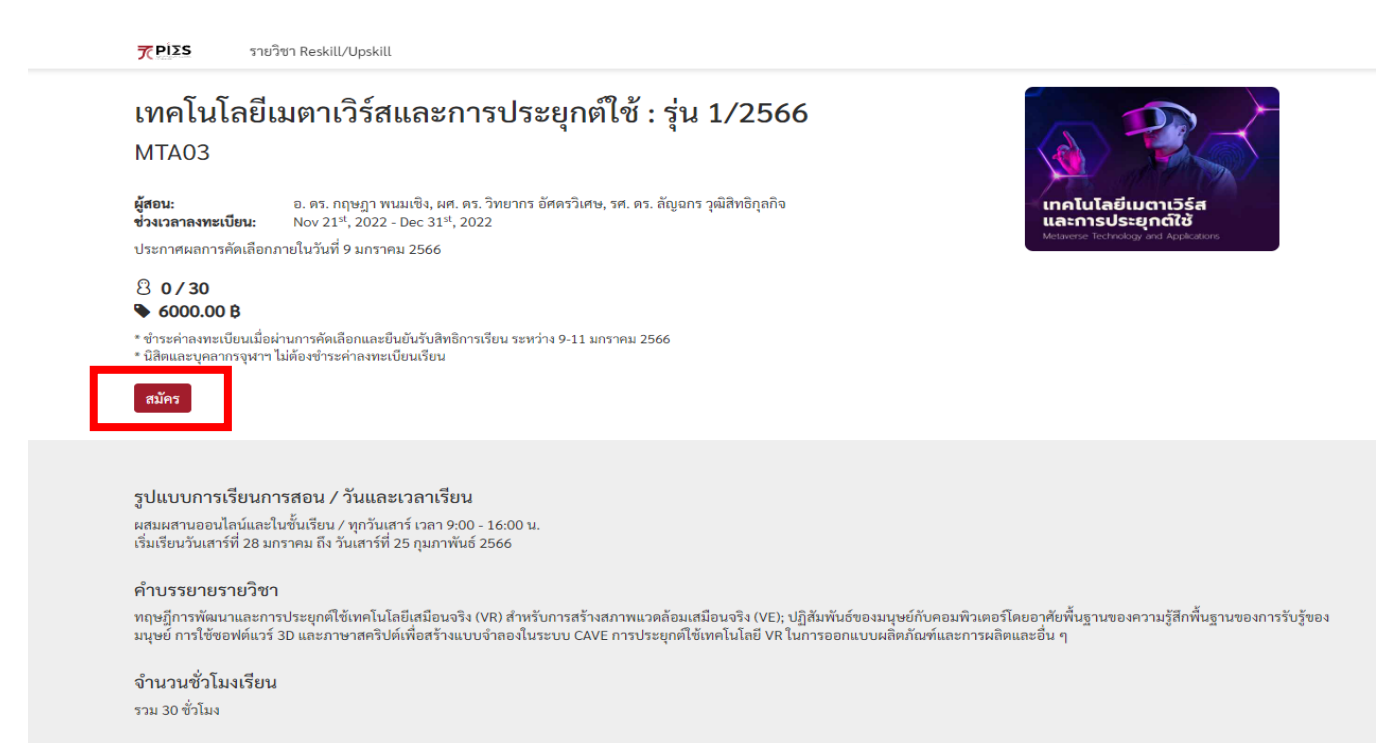

### **ขั้นตอนที่ 7** ตรวจสอบความถูกต้องของบัญชีผู้ใช้และคลิก "ดำเนินการต่อด้วยบัญชีนี้"

| ΤΡΙΣS           | รายวิชา Reskill/Upskill                                                                                                    |  |
|-----------------|----------------------------------------------------------------------------------------------------|--|
| การลงท          | ะเบียน                                                                                                    |  |
|                 |                                                                                                    |  |
|                 | ลือกอินด้วยบัญชีผู้ใช้ของคุณ อ่านนโยบาย กรอกแบบฟอร์มการลงทะเนียน                                                                 |  |
| บัญชีผู้ใช้ข    | เองคุณ                                                                                                    |  |
| คุณกำลังจะลงท   |                                                                                                    |  |
| 😡 นาง           | เสาวสมใจ เรียนดี                                                                                                    |  |
| หากคุณไม่ต้องก  | ารใช้บัญชีนี้ กรุณา ออกจากระบบ.                                                                                                  |  |
| ดำเนินการต่อด้ว | ยบัญชีนี้                                                                                                    |  |
|                 | หากพบปัญหาหรือมีข้อสงสัย กรุณาติดต่อ ภารกิจบูรณาการการศึกษา โทร.02-2187813 หรือ E-Mail: lifelonglearning_program@eng.chula.ac.th |  |
|                 | Courseville                                                                                                    |  |
|                 | เวอร์ชัน 1.14.1.0                                                                                                    |  |

#### **ขั้นตอนที่ 8** กรอกข้อมูลส่วนตัวและแนบเอกสารประกอบการลงทะเบียนให้ครบถ้วน

|                                                      |                                                        | $\sim$                            |  |
|------------------------------------------------------|--------------------------------------------------------|-----------------------------------|--|
|                                                      | 1 2                                                    | 3                                 |  |
|                                                      | ล็อกอินด้วยบัญชีผู้ใช้ของคุณ อ่านนโยบ <sup>.</sup>     | าย กรอกแบบฟอร์มการสงทะเบียน       |  |
| แบบฟอร์มการลงทะเบียน                                 |                                                        |                                   |  |
| โปรดกรอกข้อมูลลงในแบบฟอร์มเพื่อลงทะเร                | บียนการเป็นผู้เรียนในโครงการ Chula Engineering สนับสนุ | นการเรียนรู้ตลอดชีวิต             |  |
|                                                      |                                                        |                                   |  |
| ข้อมูลส่วนตัว                                        |                                                        |                                   |  |
| ข้อมูลส่วนตัว<br>คำภาพม้าซ้อ•                        |                                                        | นามสกูล*                          |  |
| ข้อมูลส่วนตัว<br>ค่านำหน้าซื่อ*<br>วันเกิด*          | ชื่อ*                                                  | นามสกุด*<br>[<br>ที่ทำงานปัจจุบัน |  |
| ข้อมูลส่วนตัว<br>คำบำหน้าชื่อ*<br>วันเกิด*<br>ddyyyy | ชื่อ*<br>                                              | นามสกุล*<br>[<br>ที่ทำงานปัจจุบัน |  |
| ข้อมูลส่วนตัว<br>คำบำหน้าซ้อะ<br>วันเกิดะ<br>ddyyyy  | ชื่อ*<br>สัญชาติ*                                      | นามสกุล*<br> <br>พี่ทำงานปัจจุบัน |  |

## **ขั้นตอนที่ 9** เมื่อกรอกข้อมูลเรียบร้อย ให้อ่านรายละเอียดข้อกำหนดและเงื่อนไขและกดยอมรับ ข้อกำหนดและเงื่อนไข และยื่นฟอร์มการลงทะเบียน

| โบเปลี่ยนชอ-สกุ                                                            | ล (เฉพาะในกรณีที่ชื่อ-สกุลในเอกสารไม่ตรงกัม)                                                                                                    |
|----------------------------------------------------------------------------|----------------------------------------------------------------------------------------------------|
| Choose File                                                                | No file chosen                                                                                                    |
| หลักฐานเ                                                                   | ละเอกสารประกอบการสบัคร                                                                                                    |
| รายการที่เป็นเอ                                                            | สารถ่ายสำเนา ให้ผู้สมัครลงนามรับรองเอกสารด้วยตนเองทุกฉบับ                                                                                                    |
| รูปถ่ายหน้าตรง                                                             | า่ขมาแล้วไม่เกิน 6 เดือน*                                                                                                    |
| Choose File                                                                | CUENGLLLAFT2-01.jpg                                                                                                    |
| หลักฐานการศึก <sup>.</sup>                                                 | หา เช่น ระเบียบแสดงผลการเรียน (Transcript) หรือหนังสือรับรองจากสถาบันที่ผู้สมัครกำลังศึกษาอย่                                                                                                    |
| Choose File                                                                | No file chosen                                                                                                    |
| ลื่น ๆ                                                                     |                                                                                                    |
| Choose File                                                                | No file chosen                                                                                                    |
|                                                                            |                                                                                                    |
| หากคณะวิศวกร<br>สภาพนิสิตถึงแม้<br><b>๔</b> ยอมรับซ้อเ<br>ยื่นฟอร์มการลงทะ | มศาสตร์ตรวจสอบพบภายหลังว่า ข้อความที่ได้แจ้งไว้ไนใบสมัคร หรือหลักฐานเอกสารต่าง ๆ ของผู้สมัครไม่ถูกต้องตามหลักความเป็น จริงหรือเป็นเอกสารปลอม จะถือว่าผู้สมัครพ้น<br>วาผู้สมัครจะผ่านการคัดเลือกมาเรียนในรายวิชา / หลักสูตรแล้ว<br>ว่าหนดและเงื่อนไข<br>เบียน                                                                                                    |
| หากคณะวิศวกร<br>สภาพบิสิตถึงแม้<br><b>๔</b> ยอมรับซ้อเ<br>ขึ้นฟอร์มการลงหม | มศาสตร์ตรวจสอบพบภายหลังว่า ข้อความที่ได้แจ้งไว้ในใบสมัคร หรือหลักฐานเอกสารต่าง ๆ ของผู้สมัครไม่ถูกต้องตามหลักความเป็น จริงหรือเป็นเอกสารปลอม จะถือว่าผู้สมัครพัน<br>ว่าผู้สมัครจะผ่านการคัดเลือกมาเรียนในรายวิชา / หลักสูตรแล้ว<br><b>ว่าหนดและเงื่อนไข</b><br>เ <mark>บียน</mark><br>หากพบปัญหาหรือมีข้อสงสัย กรุณาติดต่อ ภารกิจบูรณาการการศึกษา โทร.02-2187813 หรือ E-Mail: lifelonglearning_program@eng.chula.ac.th |
| หากคณะวิศวกร<br>สภาพนิสิตถึงแม้<br>✔ ยอมรับข้อเ<br>ยื่นฟอร์มการลงหะ        | มศาสตร์ตรวจสอบพบภายหลังว่า ข้อความที่ได้แจ้งไว้ในใบสมัคร หรือหลักฐานเอกสารต่าง ๆ ของผู้สมัครไม่ถูกต้องตามหลักความเป็น จริงหรือเป็นเอกสารปลอม จะถือว่าผู้สมัครหัน<br>ว่าผู้สมัครจะผ่านการคัดเลือกมาเรียนในรายวิชา / หลักสูตรแล้ว<br>ว่ <b>ทนดและเงื่อนไข</b><br>เบี <mark>ยน</mark><br>หากพบปัญหาหรือมีข้อสงสัย กรุณาติดต่อ ภารกิจบูรณาการการศึกษา โทร.02-2187813 หรือ E-Mail: lifelonglearning_program@eng.chula.ac.th |

# **ขั้นตอนที่ 10** เมื่อลงทะเบียนเสร็จสิ้น ให้คลิก "ดำเนินการขั้นต่อไป" เพื่อสมัครรายวิชา

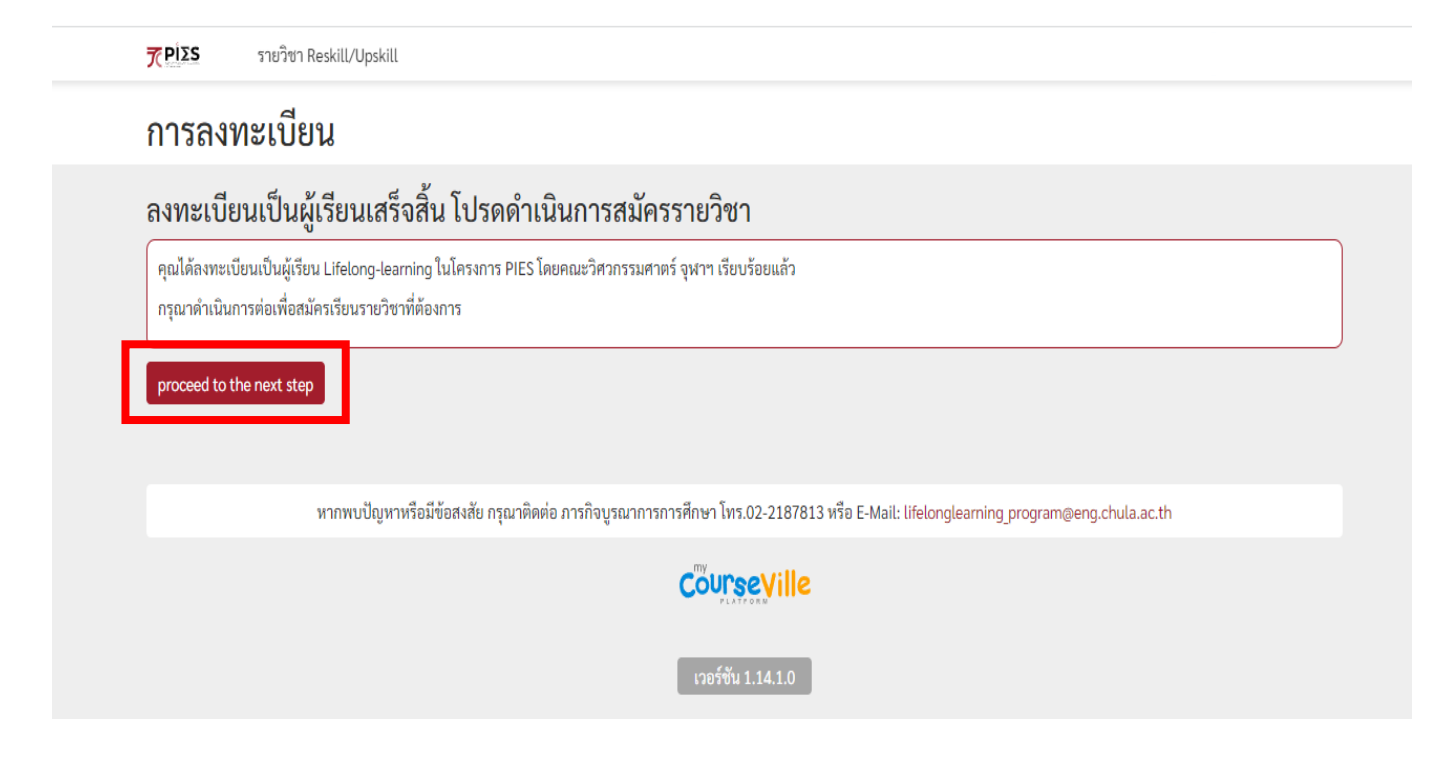

# **ขั้นตอนที่ 11** ตรวจสอบความถูกต้องของชื่อรายวิชาที่ท่านต้องการสมัคร หากประสงค์ขอสอบประเมินผล ความรู้เพื่อสะสมหน่วยกิตในระบบคลังหน่วยกิตให้กด "ใช่" หากไม่ประสงค์ให้กด "ไม่" จากนั้นอ่านรายละเอียดและกดรับทราบและคลิกยื่นฟอร์มการลงทะเบียน

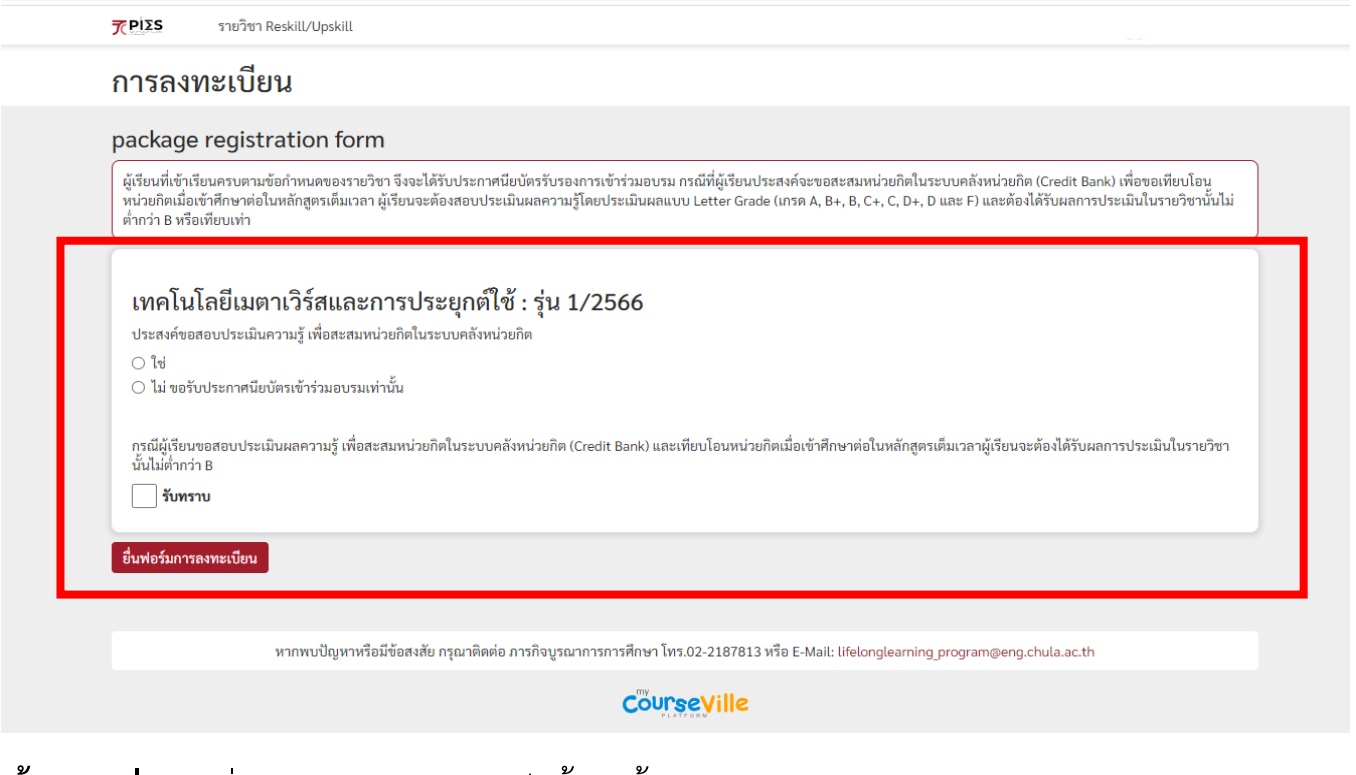

**ขั้นตอนที่ 12** เมื่อสมัครเรียนรายวิชาเสร็จสิ้นจะขึ้นแถบรอพิจารณา ผู้สมัครสามารถทราบผลพิจารณาในวัน ประกาศผลคัดเลือกตามที่แจ้ง หากต้องการยกเลิกการสมัครให้คลิก "ยกเลิกการสมัคร"

7 ΡĺΣS รายวิชา Reskill/Upskill เทคโนโลยีเมตาเวิร์สและการประยุกต์ใช้ : รุ่น 1/2566 **MTA03** อ. ดร. กฤษฎา พนมเชิง, ผศ. ดร. วิทยากร อัศดรวิเศษ, รศ. ดร. ลัญฉกร วุฒิสิทธิกุลกิจ ผู้สอน: ช่วงเวลาลงทะเบียน: Nov 21st, 2022 - Dec 31st, 2022 ประกาศผลการคัดเลือกภายในวันที่ 9 มกราคม 2566 8 0/30 ♦ 6000.00 B \* ชำระค่าลงทะเบียนเมื่อผ่านการคัดเลือกและยืนยันรับสิทธิการเรียน ระหว่าง 9-11 มกราคม 2566 \* นิสิตและบุคลากรจุฬาฯ ไม่ค้องชำระค่าลงทะเบียนเรียน application status : รอพิจารณา cancel application รูปแบบการเรียนการสอน / วันและเวลาเรียน \_ ผสมผสานออนไลน์และในชั้นเรียน / ทุกวันเสาร์ เวลา 9:00 - 16:00 น. เริ่มเรียนวันเสาร์ที่ 28 มกราคม ถึง วันเสาร์ที่ 25 กุมภาพันธ์ 2566 คำบรรยายรายวิชา ทฤษฎีการพัฒนาและการประยุกต์ใช้เทคโนโลยีเสมือนจริง (VR) สำหรับการสร้างสภาพแวดล้อมเสมือนจริง (VE); ปฏิสัมพันธ์ของมนุษย์กับคอมพิวเตอริโดยอาศัยพื้นฐานของความรู้สึกพื้นฐานของการรับรู้ของ มนุษย์ การใช้ชอฟต์แวร์ 3D และภาษาสคริปต์เพื่อสร้างแบบจำลองในระบบ CAVE การประยุกต์ใช้เทคโนโลยี VR ในการออกแบบผลิตภัณฑ์และการผลิตและอื่น ๆ จำนวนชั่วโมงเรียน

รวม 30 ชั่วโมง